# CNC-210A Series H6381版本 使用手冊 DOC NO:050602

1

| 前言        | 2                                                                              |
|-----------|--------------------------------------------------------------------------------|
| 主要特性      | 2                                                                              |
| 面板說明      | 3                                                                              |
| 編輯繞線資料    | 5                                                                              |
| 執行繞線功能    | 6                                                                              |
| 裝機設定      | 7                                                                              |
| 安裝與接線     | 9                                                                              |
| 内部調整說明    | 12                                                                             |
| 簡易保養及故障排除 | 14                                                                             |
|           | 前言<br>主要特性<br>面板說明<br>編輯繞線資料<br>執行繞線功能<br>裝機設定<br>安裝與接線<br>内部調整說明<br>簡易保養及故障排除 |

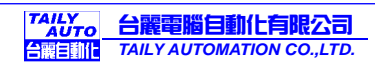

## 1. 前言

CNC-210A 是本公司所發展出的一系列繞線機控制器,由於控制機能完整,廣為繞線業界所愛用, 已成為繞線機的標準配備。

此一新型控制器採用更精密、功能更強大、運算速度更快、抗干擾能力更強的單晶片微處理器,不 但保留了與舊機型相容之操作方式及所有功能,更提升了控制器之運轉效率及穩定性。

◆ CNC-210A 系列依控制器內含之驅動迴路的有無分為下列兩種機型,以供不同使用場合選用。

| 機型        | 繞 線 軸           | 排線軸            |
|-----------|-----------------|----------------|
| CNC-210AS | 直接驅動 1/2hp 直流馬達 | 直接驅動兩相 2A 步進馬達 |
| CNC-210AE | 外接繞線軸馬達驅動器      | 直接驅動兩相 2A 步進馬達 |
|           |                 | 或外接步進馬達驅動器     |

#### 1.1. 程式版本說明

H6381 是 CNC-210A 系列中針對環型線圈繞線須求來設計的程式版本,除具有功能完備,操作容 易等優點外,另具有角度尺寸換算機能,方便環型線圈繞線及資料設定。

- ◆ H6381 版本可以選擇執行環形線圈繞線功能或執行環形線圈包膠布功能,其選擇方式請參考本 手冊第6節,裝機設定。
- ◆執行包膠布功能時, 繞線軸煞車器輸出接點更改作為剪刀輸出接點, [排線角度]設定項目更改作為[膠布儲存圈數]設定項, 包膠布時當繞線軸運轉到達此設定圈數時, 剪刀輸出動作1秒鐘且繞線軸持續進行包膠布動作。

## 2. 主要特性

- ◆ 採用單晶片微處理器設計,功能更強,體積更小,抗干擾能力強。
- ◆ 記憶體使用 FLASH ROM,容量大,可儲存 1000 步序之繞線資料,每一步序可分別設定 9 種 繞線資料,5種功能選擇,切斷電源後繞線資料不會流失。
- ◆ 可針對不同機型及使用場合更改運轉及操作模式,使用範圍更廣泛。
- ◆ 繞線軸提供 100 段繞線速度選擇 , 每一步序之高速及低速可分別設定。
- ◆ 繞線軸提供 100 段加速斜率選擇,使繞線軸運轉更為流暢
- ◆ 排線軸步進馬達驅動器以定電流驅動 , 提供高速度、高扭力、高精度之定位。
- ◆ 排線軸位置可以用教導或是按鍵設定,資料顯示窗可以顯示排線軸目前位置。
- ◆ 排線軸提供 10 段定位速度選擇。
- ◆ 一組編輯密碼設定,以防止設定資料被任意更改。
- ◆ 一組 RS-485 通訊介面,各控制器間可互相傳送資料,也可以透過 RS-485 轉換器與個人電腦 連線管理繞線資料。
- ◆程式版本可透過個人電腦及 FLASH-A 程式更新介面由使用者自行更新。
- ◆ 電源可分 AC 100~120V 及 220V~240V 等機種供選擇。

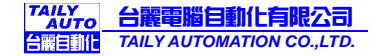

## 3. 面板說明

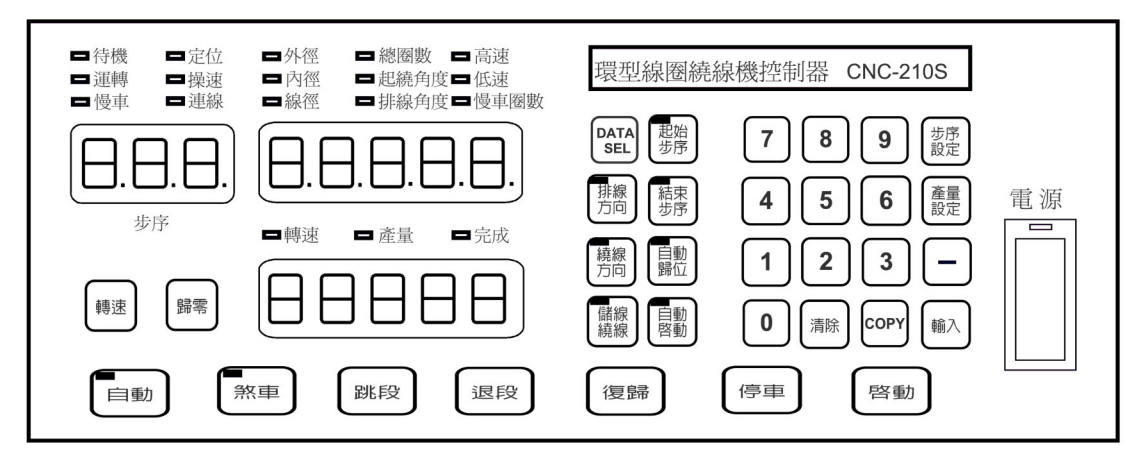

#### 3.1. 電源:

附有指示燈之電源開關,管制本控制器之 AC 電源。

#### 3.2. 按鍵

- 〔0〕~〔9〕:共十鍵,用來輸入數值之用。
- 〔步序設定〕:用來進入或離開資料設定狀態。
- 〔產量設定〕:用來設定目標產量。
- 〔起始步序〕:用來指定記憶體起始步序。
- 〔結束步序〕:用來指定記憶體結束步序(執行包膠布功能時,此設定值無效)。
- 〔資料選擇〕:編輯時,選擇資料項目。
- 〔排線方向〕:用來指定該步序開始排線時排線輪移動方向。
- 〔繞線方向〕:用來指定該步序之繞線輪運轉方向。
- 〔儲線繞線〕:用來指定該步序是作儲線或繞線動作(執行包膠布功能時,一律執行繞線動作)。
- 〔自動歸位〕:用來指定執行至該步序時排線輪是否要自動移動到起繞角度。
- 〔自動啟動〕:用來指定執行至該步序時是否要自動啟動繞線(當自動燈號滅時此選項無效)。
- 〔-〕:編輯時可跳回上一步序編輯;待機時,連續按住二秒可使產量減一。
- 〔清除〕:將目前編輯中的資料項目,清除為零。
- [COPY]: 將上一步序之資料複製到目前步序的資料項目中。
- 〔輸入〕:將編輯中的資料項寫入記憶體。
- 〔轉速〕:轉速及產量顯示選擇。
- 〔歸零〕:連續按住二秒可使產量計數器清除為零。
- 〔自動〕: 選擇是否要執行自動運轉功能。
- [ 煞車 ]:執行繞線功能時,選擇煞車器在主軸在停止時要保持煞住或短暫煞住後放鬆; 執行膠布功能時,在主軸停止狀態下手動操作剪刀動作。
- 〔跳段〕: 繞線暫停時, 強制跳到下一步序; 編輯時, 教導排線軸位置往前進。
- 〔退段〕: 繞線暫停時, 強制跳回上一步序; 編輯時, 教導排線軸位置往後退。
- 〔復歸〕:任何狀態下終止目前操作,復歸並且回到待機狀態。
- 〔停車〕:運轉中按此鍵將暫停運轉。
- 〔 啟動 〕: 停止中按此鍵將啟動運轉, 運轉中按此鍵將暫停運轉。

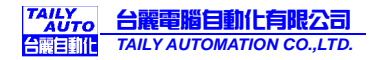

3.3. 數字顯示器

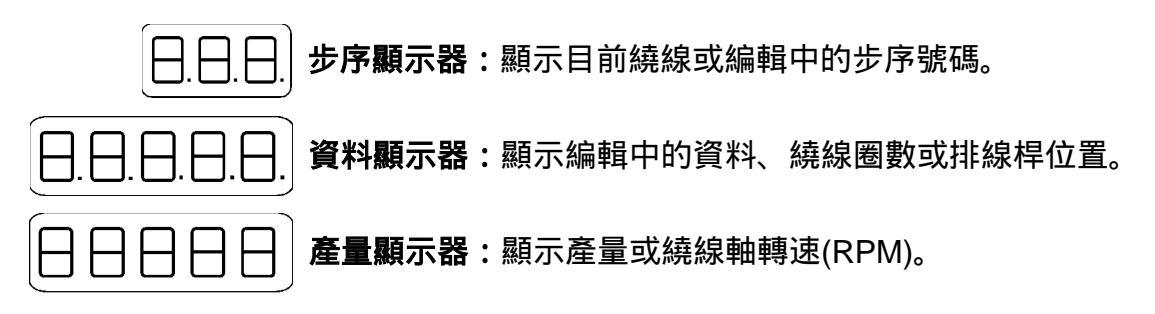

#### 3.4. 狀態指示燈

- 待機:亮表示待機中,不亮表示繞線或編輯中。
- 運轉:亮表示繞線中,不亮表示停止中。
- 慢車:亮表示正以低速繞線,不亮表示正以高速繞線。
- **定位**: 亮表示排線輪作角度定位中。
- **超速**:本機種無作用。
- 連線:亮起時表示正在網路通信中。
- 完成:當生產數量已達生產目標時,此燈亮起。
- 轉速:顯示儲現輪轉速。
- 產量:亮起時表示目前產量顯示器顯示的為產量。

#### 3.5. 繞線資料項目指示燈

在編輯繞線資料時,任一燈號亮起,表示正在編輯該項繞線資料。

- **外徑**:環型鐵心的外徑;設定範圍 0.00~999.99mm。
- 內徑: 環型鐵心的內徑; 設定範圍 0.00~999.99mm。
- **線徑**:線材的直徑;設定範圍 0.000 9.999mm。
- 總圈數: 儲線長度或繞線總圈數(執行包膠布功能時,設定包膠布圈數)設定範圍 0 99999 圈。
- **起繞角度**:開始繞線前鐵心定位角度;設定範圍 0~360 度。
- 排線角度:排線幅寬角度;設定範圍 0~360 度,
  - (執行包膠布功能時,設定膠布儲存圈數;設定範圍 0~999 圈),當繞線軸運轉到達此 設定圈數時,剪刀輸出動作1秒鐘)。
- 高速:高速繞線時的速度;設定範圍0 99%。
- 低速:慢車繞線時的速度;設定範圍 0 99%。
- 慢車圈數: 儲線或繞線結束前預先降為慢速捲繞的圈數; 設定 0 999 圈。

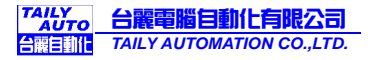

#### 4. 編輯繞線資料

#### 4.1. 使用範圍指定

CNC-210A 可儲存 1000 個步序之繞線資料,透過範圍指定可將各種不同規格的繞線資料存放於不同的範圍內,使用範圍一經指定,往後的編輯及操作都將在此範圍內運作,其它未被指定的步序, 將一直保持原來的內容,不會被更改。

◆ 起始步序指定:在待機狀態下按〔起始步序〕〔0~999〕〔輸入〕[設定範圍 0~999]。

◆ 結束步序設定:在待機狀態下按〔結束步序〕〔0~999〕〔輸入〕[設定範圍 0~999]
(選擇包膠布功能時,此設定值無效)。

設定步序號碼時,結束步序必須大於或等於起始步序,否則將無法啟動繞線。

#### 4.2. 編輯繞線資料

在待機狀態下,按〔步序設定〕〔輸入〕後,開始編輯繞線資料,首先步序顯示器顯示出起始步序, 資料顯示器顯示出此步序的外徑,上方『外徑』指示燈亮起,此時可按數字鍵來變更此步序的外徑, 再按〔輸入〕鍵來完成設定,或直接按〔輸入〕保留原有之設定值,外徑設定完成後,步序號碼會 自動加一,繼續編輯下一步序之外徑,當步序號碼大於結束步序時,就回到起始步序,且資料項目 變為內徑『內徑』,繼續編輯各步序的內徑,如此利用數字鍵和〔輸入〕鍵即可將各步序所有資料 項目編輯完成,

任何繞線資料及選擇設定改變後,一定要按〔輸入〕才算設定完成,利用上述程序,即可將各段所 有資料項目及選擇設定一一檢查、設定妥當,編輯完成時,再按一次〔步序設定〕即可脫離編輯狀 態,此時排線輪重新作角度定位,然後回到待機狀態。

在編輯每一步序繞線資料時,可同時更改該步序之下列五種選擇設定;

〔排線方向〕:指定該步序之排線輪移動方向。

〔繞線方向〕:指定該步序之繞線輪運轉方向。

〔儲線繞線〕:選擇該步序是作儲線或繞線功能,燈亮為儲線,燈滅為繞線。

(選擇包膠布功能時,一律執行繞線動作)。

〔自動歸位〕:指定執行至該步序時排線輪是否要自動移動到起繞角度。

〔自動啟動〕:指定當繞線執行至該步序時是否要自動啟動開始繞線(當自動燈號滅時此選項無效)。 編輯中,尚有以下各按鍵功能:

〔清除〕:將設定中的數字清除為零。

〔COPY〕:拷貝上一步序的內容,當位於第一步序時,此鍵無效。

〔-〕:跳回上一步序編輯。

〔資料選擇〕: 在九種繞線資料項目中, 循環變換選擇。

#### 4.3. 特殊繞線模式設定

◆ 於繞線時,根據資料設定值,有以下特殊功能:

- 連續模式:若該步序的『起繞角度』被設定為 999 時該步序為連續模式,執行至該步序時,起 繞角度、排線角度、繞線方向、排線方向等資料都以上一步序為準不重新讀入本步序所設定的 資料,此模式適合單繞組多層繞線。
- 連續排線:若該步序的『排線角度』被設定為0或999時,則繞線時排線輪將依所設定的排線 方向一直排線到圈數繞完為止,不作排線角度(幅寬)控制。

#### 4.4. 清除所有繞線資料

於待機狀態下,按〔步序設定〕〔清除〕〔-〕〔輸入〕可將控制器內所記憶之繞線資料全部清除為 0,此項功能請務必小心使用以免消除所有繞線資料。

## 5. 執行繞線功能

#### 5.1. 開始繞線

將所有資料項目設定妥當後,在待機狀態下,按〔啟動〕開關,即依設定內容開始繞線,在高速繞 線過程中按下〔0〕鍵,則強迫以低速繞線,再按一次〔0〕鍵則恢復高速繞線,按FPP可暫停繞線。 暫停中,尚有以下按鍵功能:

- 〔退段〕:放棄本步序已繞圈數,重新繞線。
- 〔跳段〕:結束本步序繞線,跳至下一步序。
- 〔啟動〕:繼續繞線。
- 〔復歸〕: 放棄繞線,復歸且進入待機狀態。

#### 5.2. 暫停中編輯功能

在待機或暫停中都可編輯資料,若於暫停中更改了起始步序或結束步序,則控制器將回到待機狀態

#### 5.3. 轉速顯示

在繞線過程或待機中按〔轉速〕鍵,則可將產量顯示器切換成轉速表,顯示出繞線軸目前的轉速 (RPM),同時不影響產量計數,再按一次則恢復產量顯示。

#### 5.4. 產量控制

本控制器開機後,產量顯示器顯示出生產數量,繞線時,每當從起始步序進行至結束步序完成一個 循環,生產數量就自動累計加一。

#### ◆ 產量預設

在待機狀態下,按〔產量設定〕〔0~99999〕〔輸入〕完成產量預設,當生產數量已達產量預設 值時,完成指示燈就亮起;設定範圍[0~99999]。

#### ◆ 產量減一

在待機或暫停狀態時,持續按住〔-〕鍵二秒,可將目前產量顯示器內所累計之產量減一。

#### ♦ 產量歸零

在待機或暫停狀態時,持續按住〔歸零〕鍵二秒,可將目前產量顯示器累計之產量歸零。

## 6. 裝機設定

於待機狀態下,按〔步序設定〕〔0〕則資料顯示器顯示出五位數裝機設定值,每一位數只顯示『0』 或『1』若不須變更設定,則按〔輸入〕鍵回到待機狀態。若要變更設定時,請先按各位數相對應 之數字鍵來切換『0』或『1』,設定完成按〔輸入〕鍵,則可回到待機狀態。

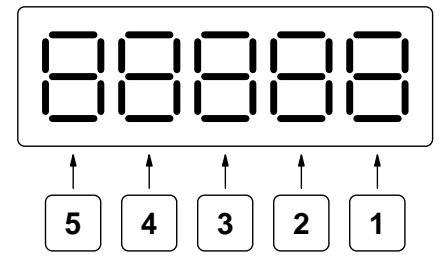

◆ 裝機設定值,分別說明如下:

〔1〕 定位速度: 排線輪作角度定位時的速度; 0=高速定位, 1=低速定位。

〔2〕**寸動速度:**按左右寸動按鈕時排線輪位移速度;0為高速,1=為低速。

〔3〕 啟動模式:外部操作開關操作模式;0=開/關模式,1=觸發模式。

〔4〕**功能選擇:**選擇本機台執行繞線功能或包膠布功能;0=繞線功能,1=包膠布功能。

〔5〕:本機種無作用。

#### 6.1. 機號設定

於待機狀態下,按〔步序設定〕〔1〕〔00~99〕〔輸入〕即可完成機號設定。

此機號為網路傳輸連線時同一回路上機台之選址識別之用, 各機台之號碼不可重複; 其設定範圍為 〔00~99〕, 但 00 為萬用站號, 供特殊用途, 應避免使用。

#### 6.2. 排線輪步進單位設定

在待機狀態下按〔步序設定〕〔2〕〔00000~99999〕〔輸入〕即可完成設定。 此為設定該機台排線輪之步進單位值,計算方式如下:

◆ 步進單位計算方式:

步進馬達到排線輪傳動比例為 1:3 減速,而排線輪直徑為 25.00mm,

則計算式如下:

設定值 = [(排線輪直徑 ×3.1416) ÷(400 ×傳動比例)] ×100000

 $= [(25 \times 3.1416) \div (400 \times 3)] \times 100000 = 6545$ 

◆ 如上例步進馬達/排線輪傳動比為 1:3, 配合常用排線輪規格, 其步進單位設定值如下表所列:

| 排線輪直徑(mm) | 步進單位設定值 | 說明 |
|-----------|---------|----|
| 10        | 2618    |    |
| 15        | 3927    |    |
| 20        | 5236    |    |
| 25        | 6545    |    |
| 30        | 7854    |    |
| 50        | 13090   |    |
| 70        | 18326   |    |

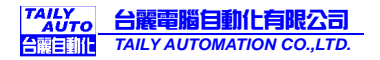

#### 6.3. 繞線軸加速時間設定

本功能用以設定繞線軸由低速繞線爬升至高速繞線所須的爬升時間;設定範圍[00~99]共 100 段, 若設定為 00 表示爬升時間最短,設定為 99 表示爬升時間最長。

在待機狀態下按〔步序設定〕〔9〕進入此設定功能,若要變更設定時,請先按〔-〕鍵,此時可 按數字鍵來修改其設定值,修改完成按〔輸入〕鍵,則可回到待機狀態。

#### 6.4. 重置裝機設定所有參數

於待機狀態下,若按〔步序設定〕〔清除〕〔0〕〔輸入〕此組按鍵則裝機設定之所有參數設定值,將 全部回復成內定值;此功能請小心使用。

#### 6.5. 資料傳輸

每一台 CNC-210A 控制器,都可經由內含之 RS-485 界面傳送資料給同一連線迴路上任何一台控制器,其接線方式如下圖:

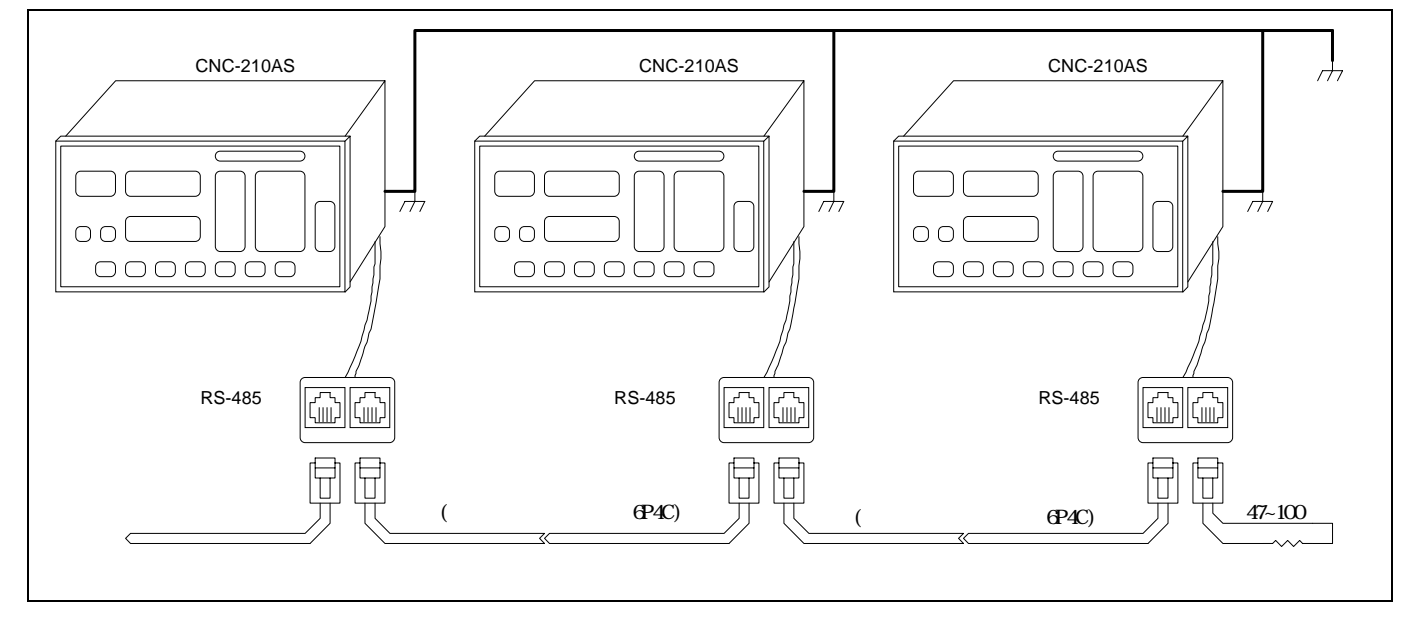

在待機狀態下分別按下列按鍵,即可傳送三種設定資料到指定的控制器:

〔步序設定〕〔COPY〕〔0〕〔0~99〕〔輸入〕: 傳送裝機設定資料到目標機號。

〔步序設定〕〔COPY〕〔1〕〔0~99〕〔輸入〕: 傳送目前使用之繞線程式到目標機號。

當傳送繞線程式時,其傳送範圍是由起始步序一直到結束步序為止。

〔0~99〕為目標機號,若目標機號設定為00時,則為萬用機號,在同一回路上的繞線機不管機號 為何,都將接收資料,如此即可一次將資料傳送給多台繞線機。

- ◆ 注意事項:
- 1. 同一迴路只能連接 32 台控制器,如超過 32 台會導致傳輸不穩定。
- 2. 請確實將各控制器之接地線連接至同一接地迴路,接地不確實會導致傳輸不穩定。
- 若非以上兩種狀況而導致傳輸不穩定,則請於該連線迴路之最後一台控制器之傳輸線兩端加裝 一終端電阻(阻值範圍為 47~100 歐姆),請參考上圖。

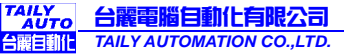

## 7. 安裝與接線

### 7.1. 注意事項

- ◆ 控制器採用微電腦設計,線路密度高,請保持周圍之清潔,避免鐵屑、銅線、水、腐蝕性氣體 及液體等侵入內部造成故障。
- ◆ 接通電源前請確認電源電壓是否正確。
- ◆ 拆裝連接器或接線時, 請務必關閉電源, 以確保人機之安全。
- ◆ 控制器與機台及馬達驅動器之間須以地線相連接, 並且確實與電源之地線連接, 以避免觸電。
- ◆正常使用環境溫度 10 ~40 ; 超過 40 時,請確保有良好之通風及散熱。

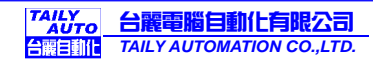

### 7.2. CNC-210AS/E CN2~CN6 接線圖

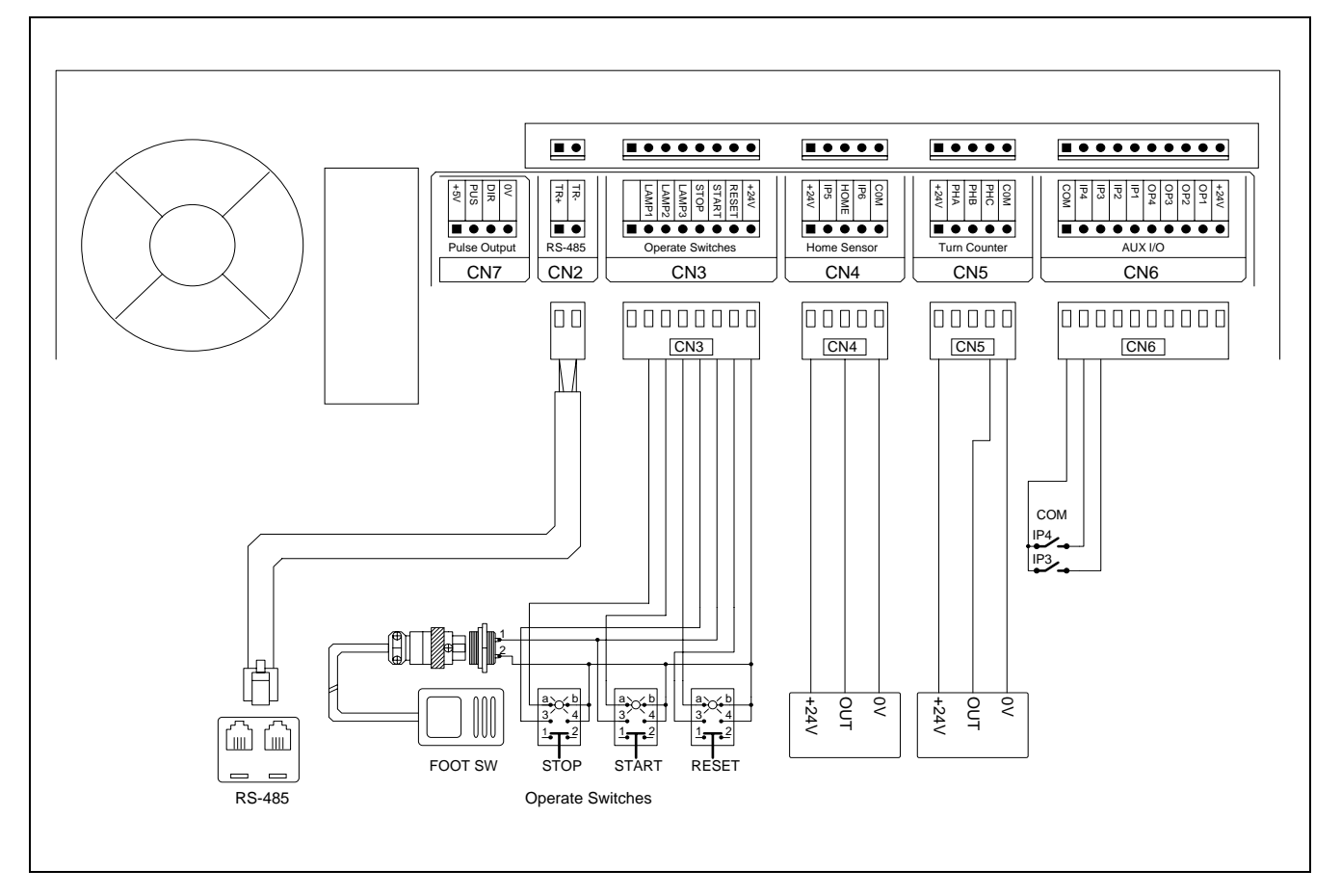

## 7.3. CNC-210AS 端子台接線圖

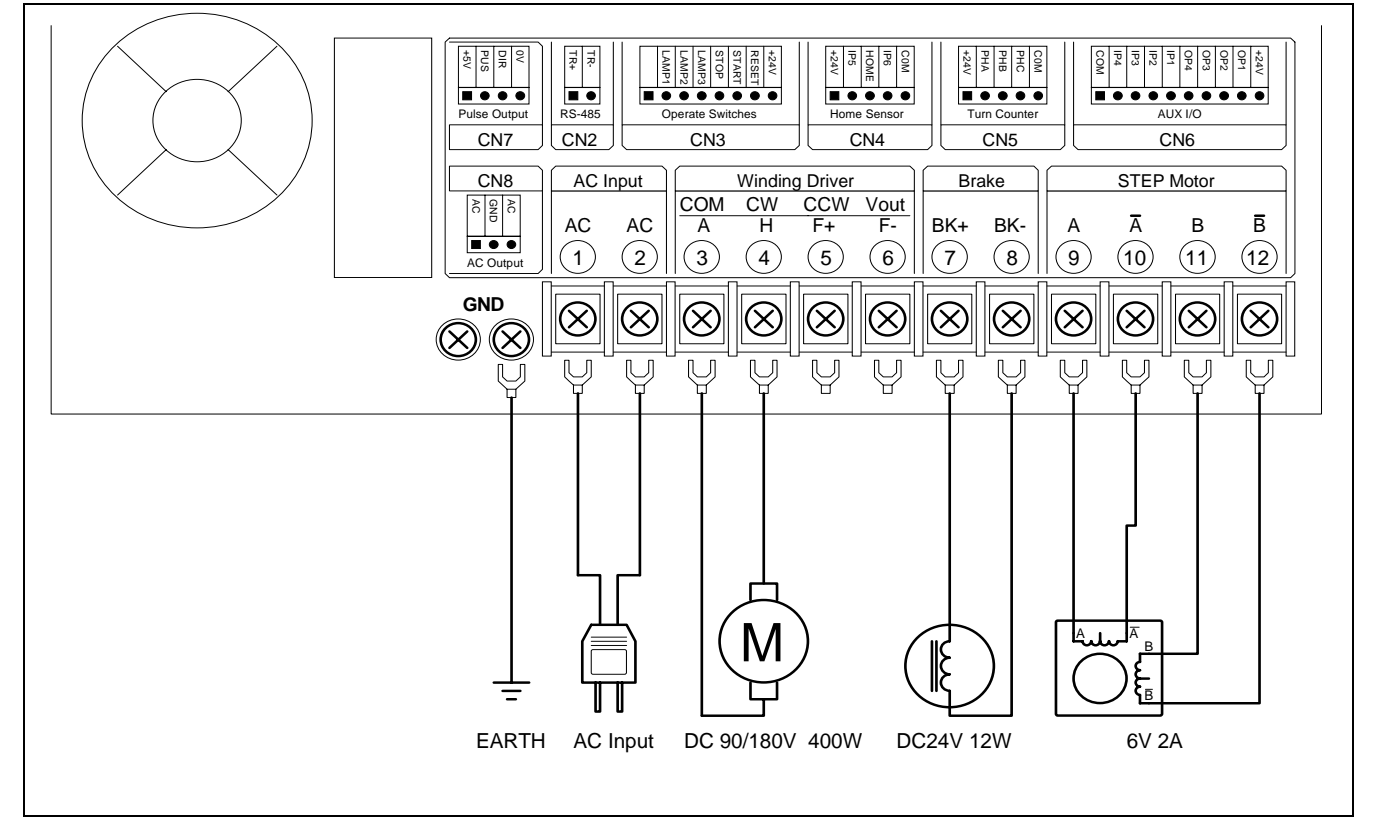

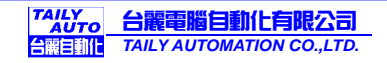

## 7.4. CNC-210AE 端子台接線圖

◆ 排線軸使用內含步進馬達驅動器

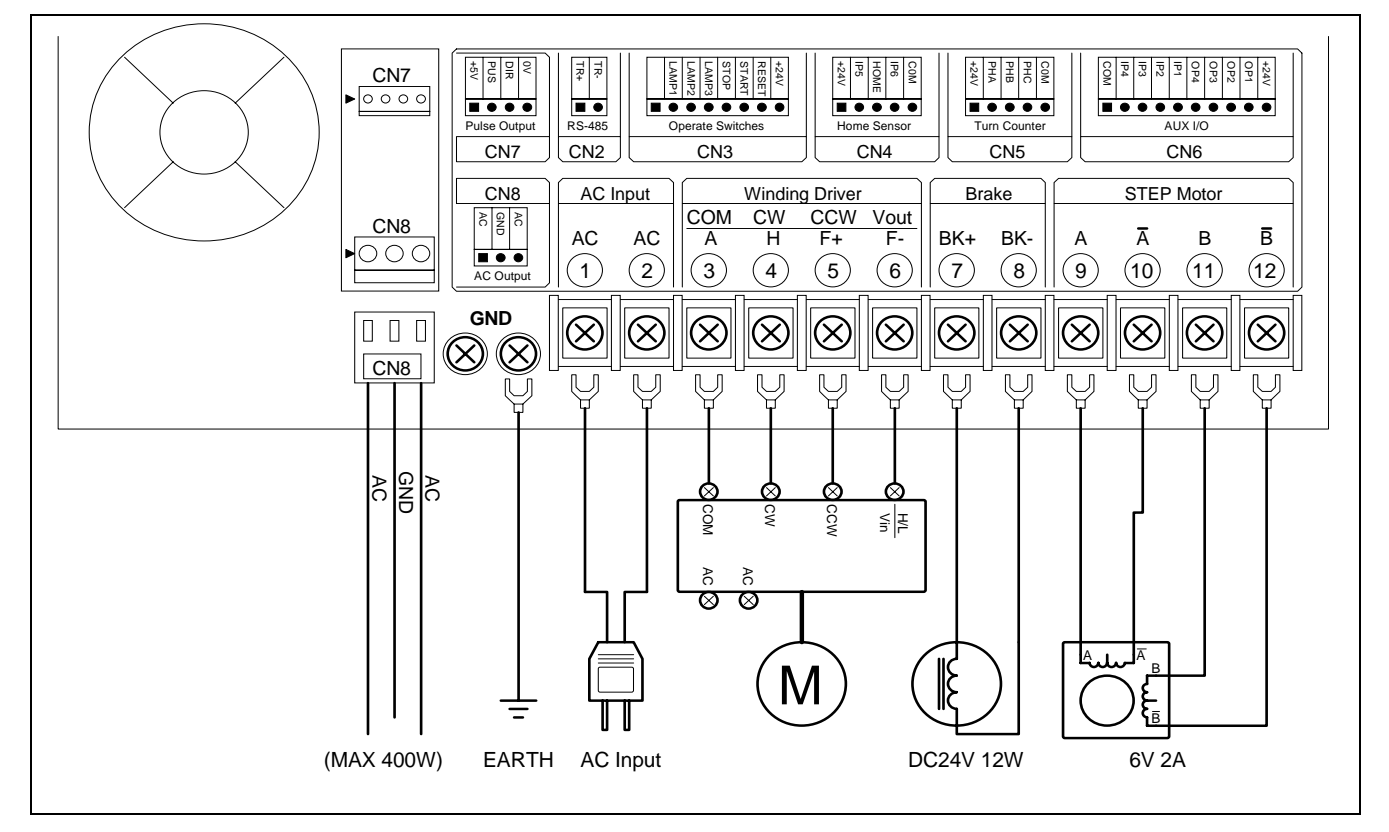

#### ◆ 排線軸使用外接步進馬達驅動器

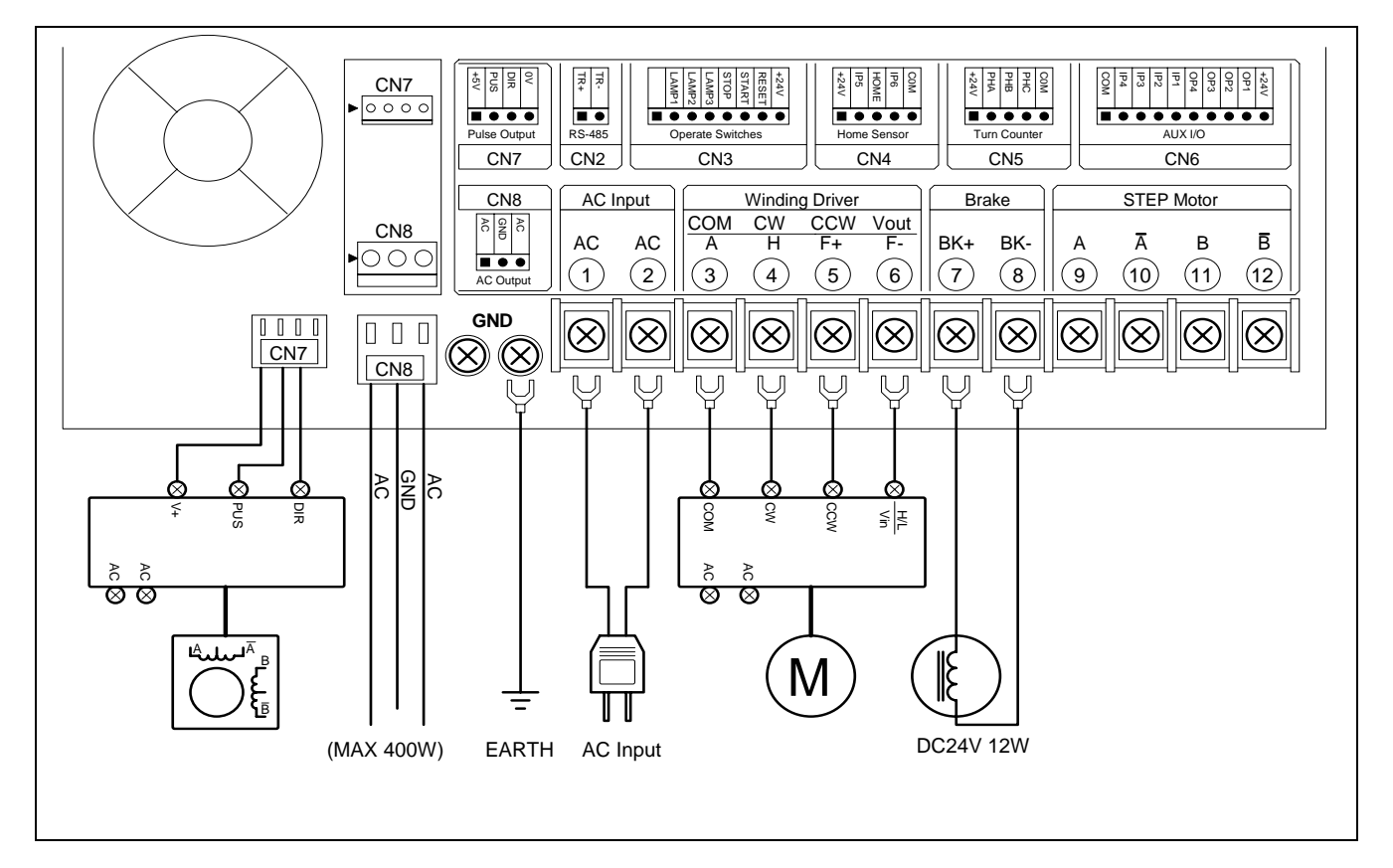

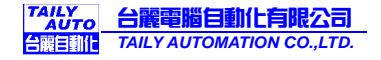

## 8. 內部調整說明

## 8.1. CNC-210AS 輸出調整

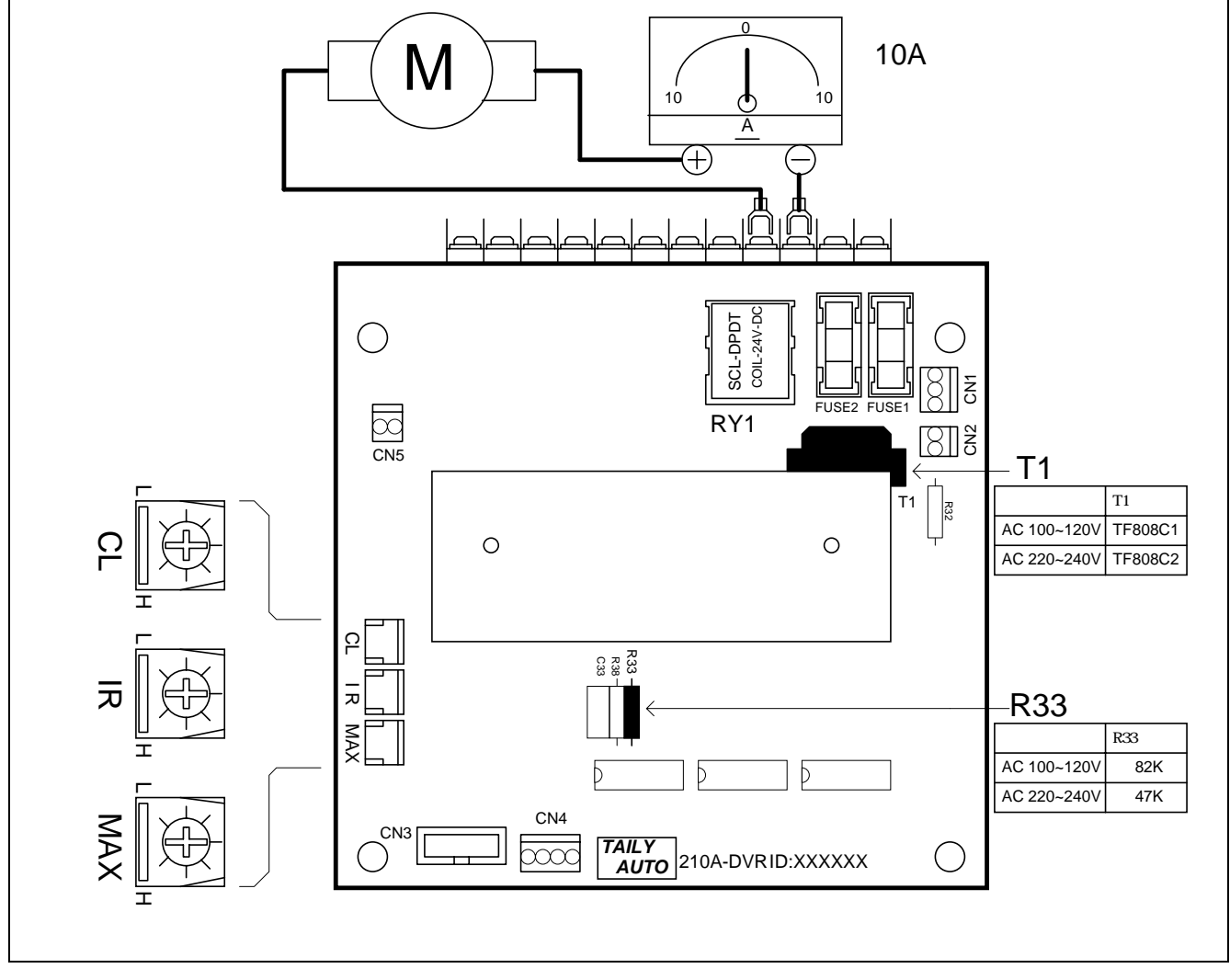

◆ CL 繞線軸最大輸出電流限制:

- 1. 如上圖所示於直流馬達上串接一個 ±10A 直流電流表。
- 2. 待機狀態下,按〔步序設定〕〔轉速〕〔啟動〕則馬達以 50%的速度運轉,運轉中按〔煞車〕來 鎖定繞線軸,旋轉 CL 旋鈕使電流表上之指針顯示所要之電流值,(電源電壓 220V 時 2A,電源 電壓 110V 時 4A),按〔停車〕鍵可讓馬達停止運轉,按〔輸入〕鍵結束此功能。
  CL 電流於出廠時已調整妥當,除非更換馬達或驅動板時作校正外,請勿任意調整。
- ◆ IR 繞線軸扭力補償調整:
- 將繞線軸馬達以 20%以下之速度, 啟動繞線, 調整 IR 使得繞線軸在(空載狀態)及(負載狀態)時, 其轉速能夠相同;此項調整為大約值,以調整至適當扭力並且轉速能保持穩定為原則。
- ◆ MAX 繞線軸最高轉速調整:
- 將繞線軸馬達以 99%之高速, 啟動繞線, 調整 MAX 使得面板上之轉速顯示為所需之最高轉速, 順時針方向提高速度, 逆時針方向降低速度。

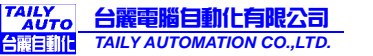

### 8.2. CNC-210AE 輸出調整

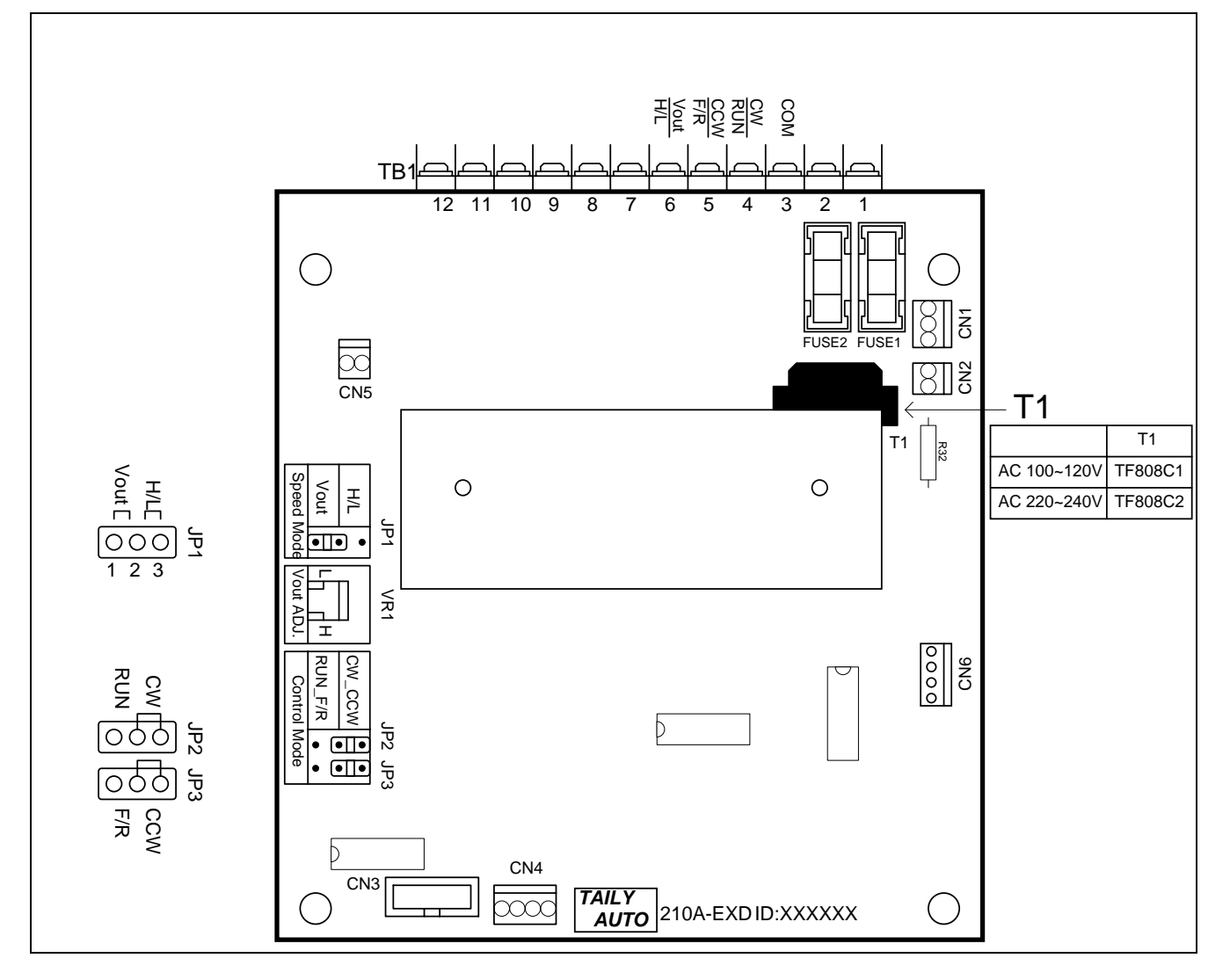

◆ Speed Mode 繞線軸速度信號輸出模式選擇:

CNC-210AE 之繞線軸速度信號輸出方式提供兩種選擇,當短路插頭插在 JP1 之 1,2 時選擇 V-out 模式,當短路插頭插在 JP1 之 2,3 時選擇 H/L 模式:

- Yout:電壓輸出,當選擇 Vout 時,端子台 TB1 第6點速度控制輸出將依每一步序之高低速設 定值(0~99),輸出相對應之DC 0~10V 電壓來控制馬達轉速,實際輸出之電壓值可經由 Vout ADJ. 來調整。
- 2. H/L: 位準輸出,當選擇 H/L 時,端子台 TB1 第6點速度控制輸出在高速時為高電位(HI),低速時為低電位(LOW),實際轉速由外接之馬達驅動器調整。
- ◆ Vout ADJ.繞線軸最高轉速調整:
- 將繞線軸馬達以 99%之高速, 啟動繞線, 調整 VR1 使得面板上之轉速顯示為所需之最高轉速, 本項調整需要在速度信號輸出模式選擇 V-out 時才有效。

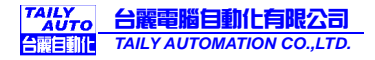

## 9. 簡易保養及故障排除

#### 9.1. 簡易保養

- 請定期做控制器內部累積之灰塵雜物清理,檢查控制器內外之連接器接線是否有鬆動或接觸不 良,以確保繞線機之正常運轉,延長使用壽命。
- 2. 下表所列之零組件,請定期清理保養或於使用期限屆滿後更換新品:

| NO | 零組件名稱           | 使用期限  |
|----|-----------------|-------|
| 1  | 直流馬達碳刷          | 1 年   |
| 2  | 散熱風扇 DC 12V 6cm | 1 萬小時 |
| 3  |                 |       |
| 4  |                 |       |

#### 9.2. 錯誤訊息說明

在操作中控制器若偵測到異常狀況,將終止執行並顯示出錯誤訊息代號。

Err-0:記憶體資料流失,於開機時偵測。

Err-5: 資料連線傳輸時,傳送錯誤。

Err-P:密碼錯誤,進行編輯前請先輸入正確之4位數編輯密碼。

#### 9.3. 放棄找原點

在開機或做復歸動作時, 繞線軸及排線軸會進行找原點動作, 若因不明原因而導致繞線軸及排線軸 無法找到原點使得控制器無法進入待機狀態時, 可按〔停車〕鍵來終止找原點動作。在排線軸作起 繞點定位時亦可按〔停車〕鍵來停止定位動作。

#### 9.4. 故障排除

- ◆ 在依下表所列之方法排除故障前,請先檢查確定控制器內外之接頭連接線及排線都有在定位上,必要時可將其拔起並重新插上,以確保接觸良好。
- ◆ 在依下表所列之方法排除故障時,請依照 a. b. c.-----之順序進行排除。
- ◆ 更換之故障品請送交原購買廠商維修。
- ◆ 若無適當工具請勿拆解各控制板上之焊接零件,以免損壞基板造成維修困難。

| NO | 狀 況 說 明              | 排除方法                                 |
|----|----------------------|--------------------------------------|
| 1  | 開機後,電源開關指示           | 確定交流電源供應正常。                          |
|    | 燈不亮,控制器無反            | 檢查 210A-DVR/210A-EXD 上之保險絲。          |
|    | 應,操作囬极無性仰顯<br>「二     | 檢查電源供應板 TLP-503D 上之紅色燈是否有亮 , 如不亮則更換電 |
|    | <u>い。</u>            | 源供應板。                                |
|    |                      | 更換主控制板 210A-CPU。                     |
| 2  | 開機後,面板顯示亂<br>碼,無法操作。 | 更換主控制板 210A-CPU。                     |
| 3  | 保險絲燒斷。               | 更換驅動板 210A-DVR/210A-EXD。             |
| 4  | 面板顯示 Err-P。          | 編輯密碼被設定,請先輸入4位數之密碼後才可編輯或更改資料。        |

| NO | 狀 況 說 明           | 排除方法                                |
|----|-------------------|-------------------------------------|
| 5  | 開機後,無法進入待機        | 按〔停車〕鍵,放棄歸零動作。                      |
|    | 狀態,繞線軸或排線軸        | 檢查起始步序之『低速』設定值是否太小。                 |
|    | 不移動無法完成歸零。        | 更換驅動板 210A-DVR/210A-EXD。            |
| 6  | 開機後,無法進入待機        | 按〔停車〕鍵,放棄歸零動作。                      |
|    | 狀態,繞線軸或排線軸        | 若繞線軸轉不停則更換繞線軸圈數檢知器。                 |
|    | 轉動不停無法完成歸         | 若排線軸轉不停則更換排線軸原點檢知器。                 |
|    | 零。                | 更換主控制板 210A-CPU。                    |
| 7  | 面板顯示 Err-0 或編輯    | 更換主控制板 210A-CPU。                    |
|    | 之繞線資料無法儲存。        |                                     |
| 8  | <b>啟動後,繞線圈數無法</b> | 更換繞線軸圈數檢知器 CNTB-03B/C。              |
|    | 計數或計數不準確。         | 更換主控制板 210A-CPU。                    |
| 9  | 啟動後 , 繞線馬達不運      | 檢查起始步序內之『低速』是否設定太低,而導致繞線馬達無法轉       |
|    | 轉                 | 動。                                  |
|    |                   | 更換馬達驅動板 210A-DVR/210A-EXD。          |
|    |                   | 更換主控制板板 210A-CPU。                   |
| 10 | 啟動後,繞線圈數倒數        | 繞線馬達接線錯誤,將馬達接線對調。                   |
|    | 計數或繞線馬達無法         | 更換馬達驅動板 210A-DVR/210A-EXD。          |
|    | 切換運轉方向。           | 更換圈數計數器 CNTB-03B/C。                 |
|    |                   | 更換主控制板 210A-CPU。                    |
| 11 | 啟動後,排線馬達不排        | 更換馬達驅動板 210A-DVR/210A-EXD。          |
|    | 線或排線不正常。          | 更換主控制板 210A-CPU。                    |
| 12 | 排線軸位移距離不對。        | 裝機設定中之排線軸位移單位設定錯誤。                  |
| 13 | 面板顯示 Err-1。       | 『起繞點』設定超過排線桿行程限制。                   |
| 14 | 面板顯示 Err-2。       | 排線桿位移超過排線桿行程限制。                     |
| 15 | 面板顯示 Err-3。       | 排線桿位移超過原點檢知器。                       |
|    |                   | 更換排線軸原點檢知器。                         |
| 16 | 面板顯示 Err-5。       | 資料連線傳輸時,傳送錯誤,請檢查 RS-485 連接線(CN2)是否連 |
|    |                   | 接正常。                                |
| 17 | 煞車器不動作。           | 更換煞車器。                              |
|    |                   | 更換馬達驅動板 210A-DVR/210A-EXD。          |
|    |                   | 更換主控制板 210A-CPU。                    |